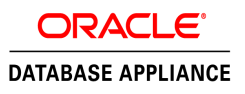

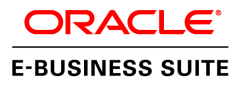

# Solution-in-a-box: Best practices for deploying Oracle E-Business Suite Release 12.2.4 on Oracle Database Appliance 12.1.2.7

ORACLE WHITE PAPER | JULY 2016

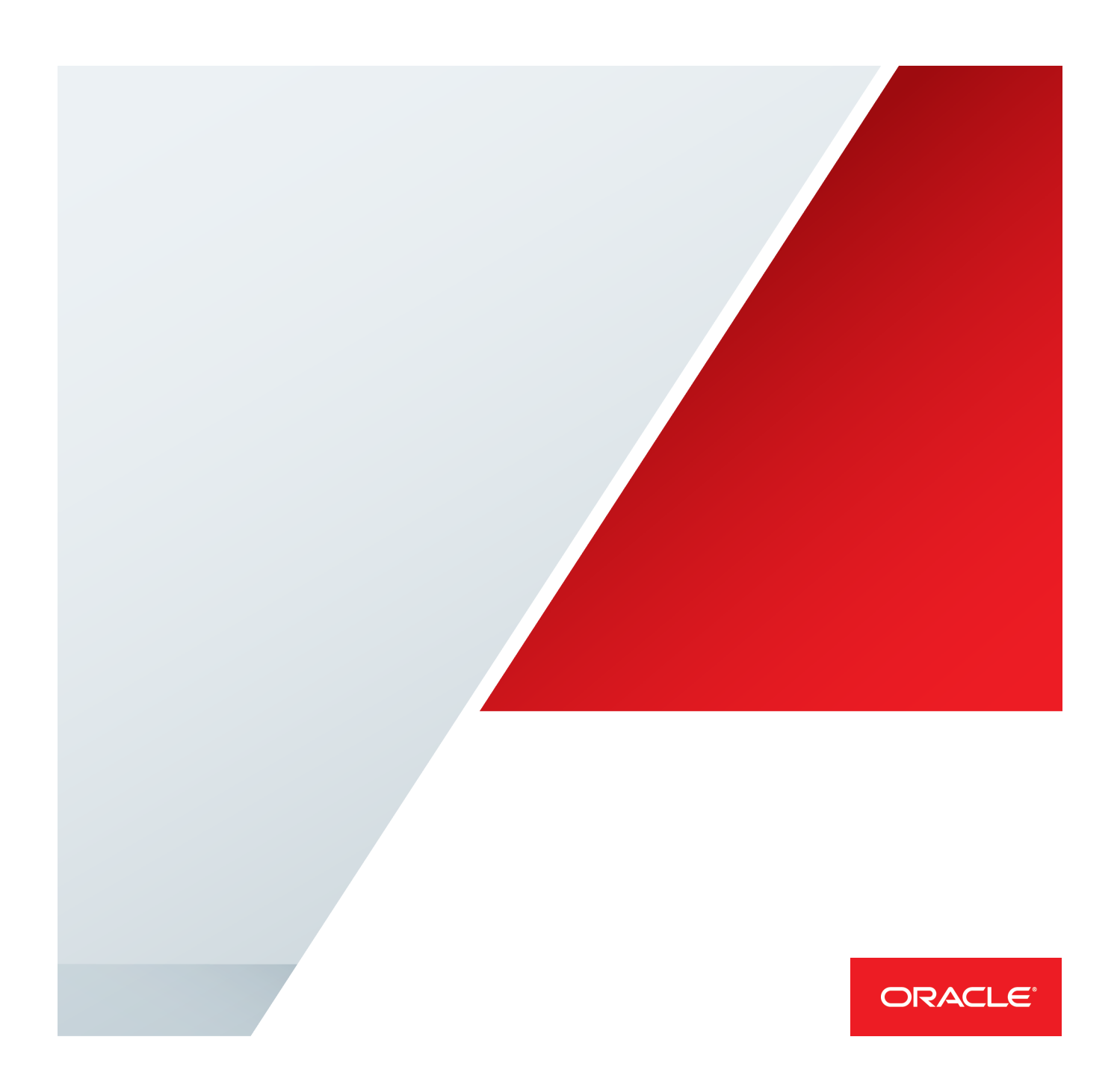

# Table of Contents

| Executive Overview                                                     | 2  |
|------------------------------------------------------------------------|----|
| Scope                                                                  | 2  |
| Oracle Database Appliance Virtualized Platform Deployment Architecture | 2  |
| Software on each physical server                                       | 4  |
| Installing Oracle E-Business Suite 12.2.4 on ODA Virtualized Platform  | 4  |
| STEP 1: Deploy Oracle Database Appliance Virtualized Platform          | 4  |
| STEP 2: Prepare the Target ORACLE_HOME                                 | 5  |
| STEP 3: Setup the Oracle E-Business Suite Database VM                  | 6  |
| STEP 4: Migrate the Database to ODA_BASE                               | 9  |
| STEP 5: Setup the Oracle E-Business Suite Applications Tier VM         | 12 |
| STEP 6: Enable High Availability                                       | 16 |
| STEP 7: Cleanup                                                        | 16 |
| STEP 8: Validate Environment                                           | 17 |
| Best Practices                                                         | 18 |
| Consider Resizing the Resource Configuration for ODA_BASE              | 18 |
| Consider Resizing the Resource Configuration for the Applications VMs  | 18 |
| Consider Implementing Workload Isolation using CPU Pools               | 18 |
| Patching Oracle Database Appliance                                     | 19 |
| System Sizing                                                          | 19 |
| Conclusion                                                             | 21 |
| Appendix A: References                                                 | 22 |
| Appendix B: Configuring VMs after First Boot                           | 23 |

# **Executive Overview**

Oracle E-Business Suite is the most comprehensive suite of integrated, global business applications that enable organizations to make better decisions, reduce costs, and increase performance.

Oracle Database Appliance is an Oracle engineered system consisting of hardware and software designed to simplify the deployment, maintenance and support of high availability Oracle Database and Oracle E-Business Suite Applications Tier solutions.

Oracle Database Appliance offers the option to deploy highly available Oracle Databases in a bare metal environment or to deploy both Oracle Databases and the Applications Tier in virtualized environments within the appliance. This paper describes how to rapidly deploy Oracle E-Business Suite 12.2.4 database and Applications tiers on Oracle Database Appliance Virtualized Platform 12.1.2.7 (and later) using the preconfigured Oracle E-Business Suite VM templates. Each Oracle E-Business Suite deployment consists of two Oracle VM templates: a database image template and a primary Applications tier template. These templates deliver the complete software stack and are pre-configured for a Vision demo with sample data or a fresh install database for production environment. The procedure in this paper provides a simple, reliable and cost effective solution-in-a-box which is fully supported for production use.

# Scope

This paper describes how to install Oracle E-Business Suite Release 12.2.4 database and Applications tiers on the Oracle Database Appliance Virtualized Platform 12.1.2.7 (and later) using Oracle E-Business Suite templates. This document is an update to include Oracle ACFS support with latest versions of Oracle Database Appliance with support for Driver Domains.

You need to be familiar with the Oracle Database Appliance documentation and, in particular, the Oracle Database Appliance Virtualized Platform documentation. Further information about the Oracle Database Appliance is available at: <a href="http://docs.oracle.com/cd/E22693\_01/index.htm">http://docs.oracle.com/cd/E22693\_01/index.htm</a>

Understanding Oracle E-Business Suite 12.2 architecture is essential. The documentation library is available at: http://docs.oracle.com/cd/V39571\_01/current/html/docset.html

## Oracle Database Appliance Virtualized Platform Deployment Architecture

This section summarizes some of the key architectural points that will make it easier to understand the installation procedure in this paper.

Deploying Oracle Database Appliance Virtualized Platform creates an ODA\_BASE privileged user domain. The Appliance Manager provisions and manages the Oracle Database within the ODA\_BASE domain. This domain is optimized to host database instances, and all the shared disks are directly attached to this domain minimizing virtualization overhead.

Oracle Database Appliance 12.1.2.0 introduces a fundamental change in the storage layer – the introduction of Oracle ACFS. Oracle ACFS is designed to deliver the best performance for Oracle databases. Oracle ACFS supports the creation of filesystem snapshots – a feature that vastly simplifies the creation of space efficient database clones. Going forward, new databases should only be created on ACFS filesystems in a new ODA deployment scenarios.

Although Oracle E-Business Suite database can be installed in any of the user domains, it is best practice to deploy the Oracle E-Business Suite database in ODA\_BASE as described in this paper since it significantly improves performance and manageability. To support high availability at the Applications tier, the Oracle E-Business Suite Applications tier VM template can be installed in multiple VMs.

After completing the procedure outlined in this paper, Oracle Database Appliance will be configured with a two node Oracle RAC database and the Oracle E-Business Suite Applications tier running in two VMs, one on each node.

Half the physical CPU and memory resources will be allocated to ODA\_BASE for database, and the other half will be allocated to the Applications tier VMs. Dom0 uses very few resources and doesn't need a separate allocation.

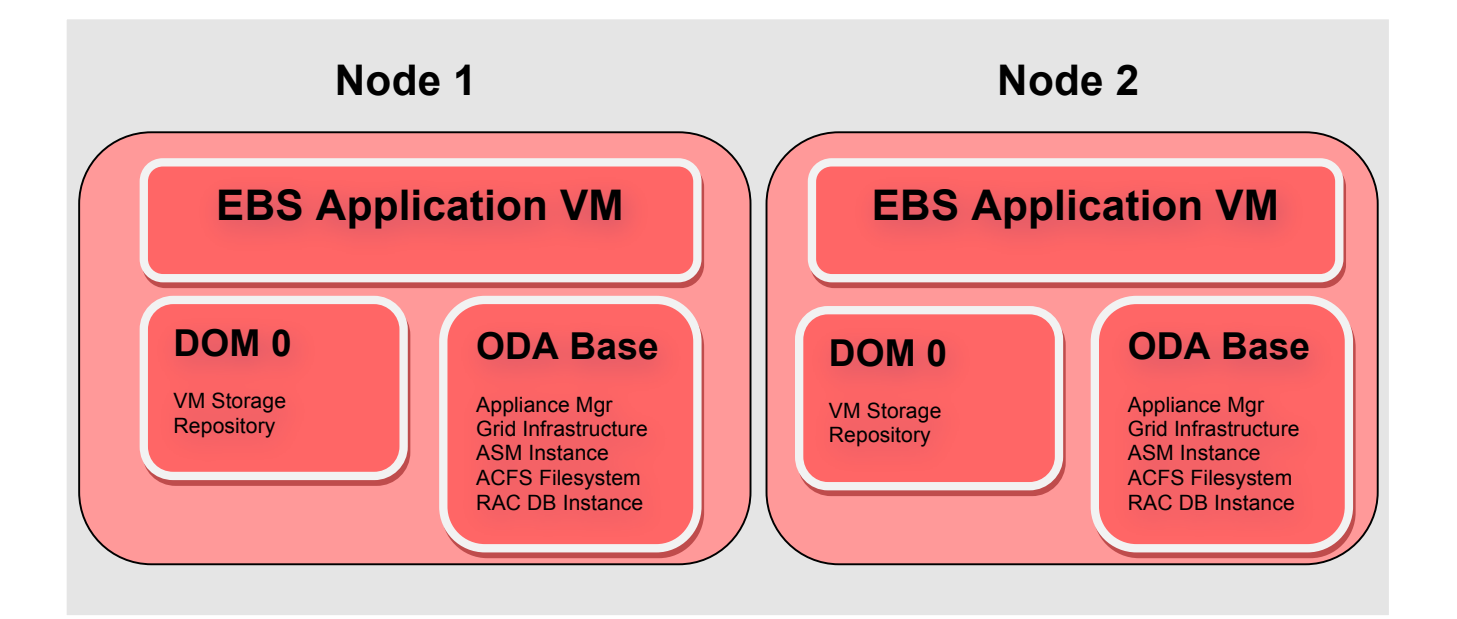

Note: This paper describes deploying the solution on an Oracle Database Appliance X5-2 running ODA software release 12.1.2.7. The steps are applicable for later software and hardware releases, but some of the component versions may be different. The following lists the main components of the configuration:

# Software on each physical server

Dom0 Management Domain

» Oracle VM Server 3.2.9

ODA\_BASE Virtual Machine

- » Special privileged user domain for database instances.
- » Oracle Linux 6.7.
- » Oracle Database 11gR2 and 12c.
- » Oracle Real Application Clusters (RAC) 12c.
- » Oracle ACFS 12c.
- » Automatic Storage Management (ASM) 12c.
- » Oracle Clusterware 12c.
- » 128 GB main memory and 16 cores allocated. This allocation can easily be changed later based on performance requirement within the limits available software licenses.

Oracle E-Business Suite Virtual Machine

- » User domain.
- » Oracle Linux 6.5.
- » Oracle E-Business Suite 12.2.4.
- » 96 GB main memory and 16 cores allocated. This allocation can be changed later.

# Installing Oracle E-Business Suite 12.2.4 on ODA Virtualized Platform

This section lists the steps necessary to install Oracle E-Business Suite Release 12.2.4 with Oracle Database 11gR2 on Oracle Database Appliance 12.1.2.7 (or later). The Table 1 provides a quick reference to the environment details referred to in this document:

Table 1: Example Environment Details

| Host            | Server 1 | Server 2 |
|-----------------|----------|----------|
| Dom0            | node1-d0 | node2-d0 |
| ODA_BASE        | node1    | node2    |
| Applications VM | app1     | app2     |

In this document, all passwords are assumed to be *welcome1*. These passwords should always be changed. This document requires access to both nodes of the Oracle Database Appliance as root, grid and oracle users.

STEP 1: Deploy Oracle Database Appliance Virtualized Platform

- The Oracle Database Appliance has to be deployed as a Virtualized Platform in order to support Oracle E-Business Suite Applications VMs. Oracle Database Appliance Virtualized Platform Setup instructions are provided on the Setup Poster, which is available at: http://docs.oracle.com/cd/E22693\_01/. Follow the instructions to setup the Oracle Database Appliance. It is not necessary to deploy a database during the appliance setup. Deselect "Create Initial Database" checkbox in the "Database Information" page of the Appliance Manager.
- 2. Oracle E-Business Suite requires the database VM (ODA\_BASE) runs certain UNIX packages and specified minimum versions, which are listed in My Oracle Support (MOS) Knowledge Document

1330701.1 <u>Oracle E-Business Suite Installation and Upgrade Notes Release 12 (12.2) for Linux x86-64</u>. Ensure that the ODA\_BASE on both nodes meet these requirements.

3. The space requirement for the templates and VM images are listed in Table 2:

#### Table 2: Space Requirement

| EBS VM Templates                                 | Disk Space Required    |
|--------------------------------------------------|------------------------|
| Oracle E-Business Suite Database VM template     | 300 GB                 |
| Oracle E-Business Suite Database VM              | 300 GB                 |
| Oracle E-Business Suite Applications VM template | 300 GB                 |
| Oracle E-Business Suite Applications VM (2 VMs)  | 300  GB x  2 = 600  GB |
| Total Space required                             | 1500 GB                |

4. Login as the root user on node 1 and create a 1600 GB shared repository which will be used to host the VMs using the following command:

```
\ oakcli create repo appsrepo -size 1600G -dg RECO \ oakcli show repo
```

5. The Oracle Database Appliance team releases RDBMS Clone Bundles for each Oracle Database Appliance version. Oracle E-Business Suite 12.2.4 VMs require Oracle Database 11.2.0.4.3 which is available in patch: 17770873 – Oracle Database Appliance 11.2.0.4.3 End-User (RDBMS Clone).

Download the RDBMS clone. As the root user stage the software using oakcli utility as follows:

```
$ oakcli unpack -package \
<absolute path to downloaded patch file>/p17770873 121200 Linux-x86-64.zip
```

# STEP 2: Prepare the Target ORACLE\_HOME

- 1. Create a new ORACLE\_HOME to host the database using oakcli.
   \$ oakcli create dbhome -version 11.2.0.4.3
   \$ oakcli show dbhomes
- 2. The new ORACLE\_HOME created by the oakcli utility does not include the Oracle Database 11gR2 Examples component, which is required by Oracle E-Business Suite. This can be downloaded from the Oracle Technology Network at: <u>http://www.oracle.com/technetwork/database/enterprise-</u>edition/downloads/index.html.

Unzip the installation media into a staging directory. As the oracle user, run the OUI from the downloaded installation media directory using the following command and follow the on-screen instructions:

\$ ./runInstaller

3. Oracle E-Business Suite needs additional RDBMS patches to be installed. Required patches for 11.2.0.4.3 RDBMS PSU are enumerated in the MOS Knowledge Document 1147107.1 *Database Patch Set Update Overlay Patches Required for Use with PSUs and Oracle E-Business Suite*.

4. When Oracle Database Appliance is deployed, Role Separation uses different owners for the Grid Infrastructure and Oracle Database. Applying the one-off RDBMS patches will re-generate the Oracle binary in \$ORACLE\_HOME/bin and its permissions will be reset to the default ownership. You need to reset the Oracle binary permissions for the grid user on both node1 and node2, using the following command:

\$ /u01/app/12.1.0.2/grid/bin/setasmgidwrap \
o=/u01/app/oracle/product/11.2.0.4/dbhome\_1/bin/oracle

5. Oracle E-Business Suite 12.2 uses Oracle 9i NLS information. The required support files are created by running the following script under the RDBMS home as the oracle user on both node1 and node2: \$ perl \$ORACLE\_HOME/nls/data/old/cr9idata.pl

## STEP 3: Setup the Oracle E-Business Suite Database VM

The Oracle E-Business Suite VMs include a database VM with the required metadata for an Oracle E-Business Suite deployment. This database will be migrated to run in ODA\_BASE which provides optimal performance.

- Oracle E-Business Suite Release 12.2.4 x86 (64 bit) VM templates are available at: <u>https://edelivery.oracle.com/linux</u>. Download the following files to a staging area under the /cloudfs directory on node1:
  - V56219-01\_1of2.zip Oracle E-Business Suite Release 12.2.4 Production Database Tier Install X86 (64 bit) (Part 1 of 2)
  - V56219-01\_2of2.zip Oracle E-Business Suite Release 12.2.4 Production Database Tier Install X86 (64 bit) (Part 2 of 2)
  - V56220-01\_1of2.zip Oracle E-Business Suite Release 12.2.4 Production Database Tier Install X86 (64 bit) (Part 1 of 2)
  - V56220-01\_2of2.zip Oracle E-Business Suite Release 12.2.4 Production Database Tier Install X86 (64 bit) (Part 2 of 2)
  - V56218-01\_1of2.zip Oracle E-Business Suite Release 12.2.4 Production Database Tier Install X86 (64 bit) (Part 1 of 2)
  - V56218-01\_2of2.zip Oracle E-Business Suite Release 12.2.4 Production Database Tier Install X86 (64 bit) (Part 2 of 2)
- 2. Unzip the files using the following commands:

```
$ unzip V56218-01_lof2.zip
$ unzip V56218-01_2of2.zip
$ unzip V56219-01_lof2.zip
$ unzip V56219-01_2of2.zip
$ unzip V56220-01_lof2.zip
$ unzip V56220-01_2of2.zip
```

3. Combine the six files into a single compressed file using the following command:

```
$ cat \
Oracle-E-Business-Suite-PROD-DB-12.2.4.ova.0 \
Oracle-E-Business-Suite-PROD-DB-12.2.4.ova.1 \
Oracle-E-Business-Suite-PROD-DB-12.2.4.ova.2 \
Oracle-E-Business-Suite-PROD-DB-12.2.4.ova.3 \
Oracle-E-Business-Suite-PROD-DB-12.2.4.ova.4 \
Oracle-E-Business-Suite-PROD-DB-12.2.4.ova.5 \
> Oracle-E-Business-Suite-PROD-DB-12.2.4.ova
```

4. Start Python based HTTP server from the same directory which contains the assembly file. Leave the session running until VM template import completes.

\$ python -m SimpleHTTPServer

 Login as root user on node1 and create a VNC session that will be used for GUI components, such as the VM console, using the following command:

\$ vncserver

6. Before the downloaded Oracle Database VM template can be used to start a VM, it needs to be staged within the ODA. As the root user on node1, import the VM template using the following command:

```
$ oakcli import vmtemplate dbtempl -assembly \
http://node1:8000/Oracle-E-Business-Suite-PROD-DB-12.2.4.ova \
-repo appsrepo -node 0
```

#### 7. As root user on node1, use the oakcli clone command to create the VM as follows:

\$ oakcli clone vm dbvm -vmtemplate dbtempl -repo appsrepo -node 0

# 8. Confirm the VM has been created using the following command:

| \$ oakcl | i show vm      |        |      |              |                       |
|----------|----------------|--------|------|--------------|-----------------------|
| NAME     | NODENUM        | MEMORY | VCPU | STATE        | REPOSITORY            |
| Dhum     | 0              | 1096   | 4    | OPPT TNP     | apparana              |
| DDVIII   | 0              | 4090   | 7    | OFFLINE      | аррытеро              |
| \$ oakcl | i show vm dbvm |        |      |              |                       |
| Resourc  | ce: appdb      |        |      |              |                       |
|          | AutoStart      | :      | re   | store        |                       |
|          | CPUPriority    | :      | 10   | C            |                       |
|          | Disks          | :      | f:   | ile:/OVS/Rep | ositories/appsrepo/.A |
|          |                |        | ĊF   | S/snaps/dbvm | /VirtualMachines/dbvm |
|          |                |        | /e   | 6794c5f000c4 | 8d3a6da48544c1318bd.i |
|          |                |        | ma   | xvda,w  ,xv  | db:/OVS/Repositories/ |
|          |                |        | api  | osrepo/.ACFS | /snaps/dbvm/VirtualMa |
|          |                |        | ch   | ines/dbvm/cd | lrom, r               |
|          | Domain         | :      | XEI  | N PVM        |                       |
|          | ExpectedState  | •      | of   | fline        |                       |
|          | FailOver       | :      | fa   | lse          |                       |
|          | IsSharedRepo   | •      | tr   | le           |                       |
|          | Kevboard       | •      | en   | -us          |                       |
|          | MaxMemory      |        | 2.0  | 48           |                       |
|          | MaxVcpu        | •      | 2    |              |                       |
|          | Memory         | •      | 20-  | 48           |                       |
|          | Mouse          | :      | OS   | DEFAULT      |                       |
|          | Name           | •      | db   |              |                       |
|          | Networks       | •      |      |              |                       |
|          | NodeNumStart   | •      | 0    |              |                       |
|          | OS             | :      | OL   | 5            |                       |
|          | PrefNodeNum    | :      | 0    | -            |                       |
|          | PrivateIP      | :      | Noi  | ne           |                       |
|          | ProcessorCap   | :      | 10   | D            |                       |
|          | RepoName       | :      | ap   | osrepo       |                       |
|          | Source         | :      | 0    | -            |                       |
|          | State          | :      | Of   | fline        |                       |
|          | TemplateName   | :      | otı  | nl dbtempl   |                       |
|          | VDisks         | :      | 0    | -            |                       |
|          | Vcpu           | :      | 1    |              |                       |
|          | cpupool        | :      | de   | fault-unpinn | led-pool              |
|          | vncport        | :      | Noi  | ne           |                       |

9. Reconfigure the VM to use net1 as the public interface:

| <pre>\$ oakcli modify vm dbvm</pre> | -addnet | work net1                                                                                                    |
|-------------------------------------|---------|----------------------------------------------------------------------------------------------------|
| \$ oakcli show vm dbvm              |         |                                                                                                    |
| Resource: appdb                     |         |                                                                                                    |
| AutoStart                           | :       | restore                                                                                                    |
| CPUPriority                         | :       | 100                                                                                                    |
| Disks                               | :       | <pre> file:/OVS/Repositories/appsrepo/.A CFS/snaps/dbvm/VirtualMachines/dbvm /e6794c5f000c48d3a6da48544c1318bd.i mg,xvda,w  ,xvdb:/OVS/Repositories/ appsrepo/.ACFS/snaps/dbvm/VirtualMa chines/dbvm/cdrom,r </pre> |
| Domain                              | :       | XEN_PVM                                                                                                    |
| ExpectedState                       | :       | offline                                                                                                    |
| FailOver                            | :       | false                                                                                                    |
| IsSharedRepo                        | :       | true                                                                                                    |
| Keyboard                            | :       | en-us                                                                                                    |
| MaxMemory                           | :       | 2048                                                                                                    |
| MaxVcpu                             | :       | 2                                                                                                    |
| Memory                              | :       | 2048                                                                                                    |
| Mouse                               | :       | OS DEFAULT                                                                                                    |
| Name                                | :       | dbvm                                                                                                    |
| Networks                            | :       | ['bridge=net1']                                                                                                    |
| NodeNumStart                        | :       | 0                                                                                                    |
| OS                                  | :       | OL 5                                                                                                    |
| PrefNodeNum                         | :       | 0 -                                                                                                    |
| PrivateIP                           | :       | None                                                                                                    |
| ProcessorCap                        | :       | 100                                                                                                    |
| RepoName                            | :       | appsrepo                                                                                                    |
| Source                              | :       | 0                                                                                                    |
| State                               | :       | Offline                                                                                                    |
| TemplateName                        | :       | otml dbtempl                                                                                                    |
| VDisks                              | :       |                                                                                                    |
| Vcpu                                | :       | 1                                                                                                    |
| cpupool                             | :       | default-unpinned-pool                                                                                                    |
| vncport                             | :       | None                                                                                                    |

10. Due to bug: 21101080, the VM configuration has an incorrect entry for the cdrom in the vm.cfg file. This has to be corrected manually. Edit the vm.cfg and change following:

xvdb:/OVS/Repositories/appsrepo/.ACFS/snaps/dbvm/VirtualMachines/dbvm/cdrom,r to:

xvdb:cdrom,r

11. Start the database VM using the following command:

\$ oakcli start vm dbvm

12. The database VM can be configured from the VM console. Login to the VNC session created earlier and start the VM console using the following command:

\$ oakcli show vmconsole dbvm

13. The firstboot process starts the configuration of the VM. The passwords for root, oracle and applmgr users will have to be changed when prompted. The configuration process will then continue to setup the network requiring inputs for IP address, netmask, gateway, DNS server address and hostname. Finally, the E-Business Suite database configuration starts by prompting for the database SID.

Changing password for user root. New password: Retype new password: passwd: all authentication tokens updated successfully. Changing password for user oracle. New password: Retype new password: passwd: all authentication tokens updated successfully. Changing password for user applmgr. New password: Retype new password: passwd: all authentication tokens updated successfully. Configure a Static IP Configuring network interface. Network device: eth0 Hardware address: 00:16:3E:53:49:0C Enter static IP address: 1.2.3.4 Enter netmask: [255.0.0.0] 255.255.255.0 Enter gateway: 1.2.3.1 Enter DNS server: 1.2.3.1 [ OK ] Shutting down interface eth0: Shutting down loopback interface: [ OK ] Configuring network settings. IP configuration: Static IP address Bringing up loopback interface: [ OK ] Bringing up interface eth0: Determining if ip address 1.2.3.4 is already in use for device eth0... [ OK ] Enter hostname (e.g, host.example.com): [dbhost.us.oracle.com] Network configuration changed successfully. IP configuration: Static IP address IP address: 1.2.3.4 255.255.255.0 Netmask: Gateway: 1.2.3.1 Gateway: 1.2.3.1 DNS server: 1.2.3.1 Hostname: dbhost.us.oracle.com

## STEP 4: Migrate the Database to ODA\_BASE

- 1. Login to the source database VM as the oracle user. Source the environment using the following command:
  - \$ . /u01/install/PROD/11.2.0/PROD dbhost.env
- 2. Create a passwordfile for the Oracle database in order to facilitate remote sysdba login (this is required for subsequent data migration operations):

\$ \$ORACLE\_HOME/bin/orapwd file=\$ORACLE\_HOME/dbs/orapwPROD password=welcome1

3. Oracle Database duplication procedures are simpler when using an spfile. Create an spfile for the database as follows:

\$ sqlplus / as sysdba
SQL> create spfile from pfile;

4. Prepare the source database tier for cloning:

```
$ cd $ORACLE_HOME/appsutil/scripts/PROD_dbhost
$ perl adprecione.pl dbTier
```

5. The AutoConfig files will need to be installed in the target ORACLE\_HOME. As a first step, create a new zip file of the appsutil directory in source ORACLE\_HOME and copy it to ODA\_BASE:

```
$ cd $ORACLE_HOME
$ zip -r appsutil.zip appsutil
$ scp appsutil.zip nodel:/u01/app/oracle/product/11.2.0.4/dbhome_1/
```

6. Shutdown the source database and start it in mount state using the following command:

```
$ sqlplus / as sysdba
SQL> shutdown immediate
SQL> startup mount
```

7. Login as the Oracle user to ODA\_BASE on node 1 and install the AutoConfig files as follows:

```
$ cd $ORACLE_HOME
$ unzip appsutil.zip
```

- s unzip appsucli.zip
- 8. Oracle Database Appliance has an optimal configuration of HDD & SSD disks. The database has to be located such that underlying storage subsystem is utilized optimally. Filesystems must be created and mounted to host datafiles on HDDs and redologs on SSDs. The following command creates the storage structure for a database named PROD:

\$ oakcli create dbstorage -db PROD

9. Prepare the target database tier. While configuring the Oracle Applications environment choose "/u02/app/oracle/oradata/datastore/.ACFS/snaps/PROD" ACFS filesystem to be the DATA\_TOP. When prompted for ORACLE RAC database, respond with No as the database will be converted to ORACLE RAC at a later stage. Also, choose a non-zero port pool so that it does not clash with the existing listener settings on the Oracle Database Appliance. This procedure uses PROD as the database SID:

```
$ cd $ORACLE_HOME/appsutil/clone/bin
$ perl adcfgclone.pl dbTechStack
```

10. When Oracle Database Appliance is deployed, Role Separation uses different owners for the Grid Infrastructure and Oracle Database. Running Autoconfig will re-generate the Oracle binary in \$ORACLE\_HOME/bin and its permissions will be reset to the default ownership. You need to reset the Oracle binary permissions for the grid user on both node1 and node2, using the following command:
 \$ /u01/app/12.1.0.2/grid/bin/setasmgidwrap \

o=/u01/app/oracle/product/11.2.0.4/dbhome 1/bin/oracle

11. Create the password file on the target database home using the following command as the oracle user on node1:

\$ \$ORACLE HOME/bin/orapwd file=\$ORACLE HOME/dbs/orapwPROD password=welcome1

12. Setup the Applications environment and start the target database instance in a nomount state:

```
$ . $ORACLE_HOME/PROD_node1.env
$ $ORACLE_HOME/bin/sqlplus / as sysdba
SQL>startup nomount
```

- 13. Add the TNS alias for both source and target databases in the tnsnames.ora of both the source & target ORACLE\_HOMEs. For example,
  - PROD\_DBHOST= (DESCRIPTION= (ADDRESS=

```
(PROTOCOL=tcp) (HOST=dbhost) (PORT=1521)
)
(CONNECT_DATA=(SERVICE_NAME=PROD))
)
PROD_ODABASE=
  (DESCRIPTION=
   (ADDRESS=
        (PROTOCOL=tcp) (HOST=node1) (PORT=1529)
   )
   (CONNECT_DATA=
        (SERVICE_NAME=PROD))
)
```

14. Connect to both the source and destination database instances using RMAN. The source database is the target database and the destination database is the auxiliary database in RMAN terminology.

```
$ $ORACLE_HOME/bin/rman target sys/welcomel@prod_dbhost \
auxiliary sys/welcomel@prod odabase
```

15. Duplicate the database using the following RMAN script. Ensure that the parameters LOCAL\_LISTENER, AUDIT\_FILE\_DEST, DIAGNOSTIC\_DEST, CONTROL\_FILES and DB\_UNIQUE\_NAME correspond to the values for your environment. The remainder of the parameters have the same values across all the Oracle Database Appliance environments.

```
RMAN> run
{
    allocate channel tgt1 device type disk;
    allocate auxiliary channel aux1 device type disk;
    allocate channel tgt2 device type disk;
    allocate auxiliary channel aux2 device type disk;
    allocate channel tgt3 device type disk;
    allocate auxiliary channel aux3 device type disk;
    allocate channel tgt4 device type disk;
    allocate auxiliary channel aux4 device type disk;
    DUPLICATE TARGET DATABASE
    TO PROD FROM ACTIVE DATABASE
    SPFILE
       SET DB UNIQUE NAME='PROD'
       SET CLUSTER DATABASE='false'
       SET
DB CREATE FILE DEST="/u02/app/oracle/oradata/datastore/.ACFS/snaps/PROD"
       SET
DB RECOVERY FILE DEST="/u01/app/oracle/fast_recovery_area/datastore"
       SET DB RECOVERY FILE DEST SIZE="500G"
       SET DB CREATE ONLINE LOG DEST 1="/u01/app/oracle/oradata/datastore"
       SET CONTROL FILES="/u01/app/oracle/oradata/datastore/PROD/control.ctl"
       SET DB_BLOCK_CHECKSUM='FULL'
SET DB_BLOCK_CHECKING='FULL'
       SET DB LOST WRITE PROTECT='TYPICAL'
       SET FILESYSTEMIO OPTIONS='SETALL'
       SET USE LARGE PAGES='ONLY'
       SET COMPATIBLE='11.2.0.4'
       SET PARALLEL ADAPTIVE MULTI USER='FALSE'
       SET PARALLEL EXECUTION MESSAGE SIZE='16384'
       SET PARALLEL THREADS PER CPU='2'
       SET PARALLEL MIN SERVERS='0'
       SET
DIAGNOSTIC DEST='/u01/app/oracle/product/11.2.0.4/dbhome 1/admin/PROD node1'
       SET
AUDIT FILE DEST='/u01/app/oracle/product/11.2.0.4/dbhome 1/rdbms/audit'
       SET LOG ARCHIVE DEST 1=''
       SET LOCAL LISTENER='PROD LOCAL'
```

NOFILENAMECHECK;

}

#### 16. Run the library update script on the target database.

- \$ cd \$ORACLE\_HOME/appsutil/install/PROD\_node1
- \$ sqlplus / as sysdba @adupdlib.sql so

#### 17. Configure the target database tier.

- \$ cd \$ORACLE HOME/appsutil/clone/bin
- \$ perl adcfgclone.pl dbconfig \$ORACLE HOME/appsutil/PROD node1.xml
- The Autoconfig tool does not generate the correct config.c in \$ORACLE\_HOME/rdbms/lib/ directory. Workaround is to make the following changes to config.c:

#### a. Add a new line:

#define SS ASM GRP ""

#### b. Change the following line:

char \*ss dba grp[] = {SS DBA GRP, SS OPER GRP};

## to:

char \*ss dba grp[] = {SS DBA GRP, SS OPER GRP, SS ASM GRP};

#### c. Generate config.o:

\$ make -f \$ORACLE HOME/rdbms/lib/ins rdbms.mk \$ORACLE HOME/rdbms/lib/config.o

### d. Generate osdbagrp binary again:

- \$ cd \$ORACLE\_HOME/srvm/lib
- \$ make -f ins srvm.mk iosdbagrp

#### 19. Register database with CRS.

\$ srvctl add database -d PROD -o /u01/app/oracle/product/11.2.0.4/dbhome\_1 -p /u02/app/oracle/oradata/datastore/PROD/spfilePROD.ora -c single -x node1 \$ srvctl setenv database -d PROD -T ORA\_NLS10=\$ORACLE\_HOME/nls/data/9idata \$ srvctl setenv database -d PROD -T TNS\_ADMIN=\$ORACLE\_HOME/network/admin/PROD\_node1 \$ srvctl start database -d PROD

#### 20. Update the following init.ora parameters in a SQL\*Plus session:

```
SQL> alter system set "_disable_interface_checking"=true scope=spfile sid='*';
SQL> alter system set "_gc_undo_affinity"=false scope=spfile sid='*';
SQL> alter system set "_gc_policy_time"=0 scope=spfile sid='*';
SQL> alter system set "_enable_numa_support"=false scope=spfile sid='*';
SQL> alter system set "_file_size_increase_increment"=2143289344 scope=spfile
sid='*';
```

#### 21. Restart the database for the parameter to take effect:

- \$ srvctl stop database -d PROD
- \$ srvctl start database -d PROD

# STEP 5: Setup the Oracle E-Business Suite Applications Tier VM

- Oracle VM Templates for Oracle E-Business Suite Release 12.2.4 Media Pack v1 for x86 (64 bit) are available at: <u>https://edelivery.oracle.com/linux</u>. The staging directory /cloudfs would require 75GB free space. Download the following files to a staging area under the /cloudfs directory on node1:
  - V59638-01\_1of2.zip Oracle E-Business Suite Release 12.2.4 Application Tier Install X86 (64 bit) (Part 1 of 2)
  - V59638-01\_2of2.zip Oracle E-Business Suite Release 12.2.4 Application Tier Install X86 (64 bit) (Part 2 of 2)
  - V59637-01\_1of2.zip Oracle E-Business Suite Release 12.2.4 Application Tier Install X86 (64 bit) (Part 1 of 2)
  - V59637-01\_2of2.zip Oracle E-Business Suite Release 12.2.4 Application Tier Install X86 (64 bit) (Part 2 of 2)
  - V59636-01\_1of2.zip Oracle E-Business Suite Release 12.2.4 Application Tier Install X86 (64 bit) (Part 1 of 2)
  - V59636-01\_2of2.zip Oracle E-Business Suite Release 12.2.4 Application Tier Install X86 (64 bit) (Part 2 of 2)
  - V59635-01\_1of2.zip Oracle E-Business Suite Release 12.2.4 Application Tier Install X86 (64 bit) (Part 1 of 2)
  - V59635-01\_2of2.zip Oracle E-Business Suite Release 12.2.4 Application Tier Install X86 (64 bit) (Part 2 of 2)
  - V59639-01\_1of2.zip Oracle E-Business Suite Release 12.2.4 Application Tier Install X86 (64 bit) (Part 1 of 2)
  - V59639-01\_2of2.zip Oracle E-Business Suite Release 12.2.4 Application Tier Install X86 (64 bit) (Part 2 of 2)
- 2. Unzip the files using the following commands:
  - \$ unzip V59638-01\_1of2.zip \$ unzip V59638-01\_2of2.zip \$ unzip V59637-01\_1of2.zip \$ unzip V59637-01\_2of2.zip \$ unzip V59636-01\_1of2.zip \$ unzip V59636-01\_2of2.zip \$ unzip V59635-01\_1of2.zip \$ unzip V59639-01\_1of2.zip
  - \$ unzip V59639-01 2of2.zip
- 3. Combine the split files into a single compressed file.

```
$ cat \
Oracle-E-Business-Suite-APPS-TIER-12.2.4.ova.0 \
Oracle-E-Business-Suite-APPS-TIER-12.2.4.ova.1 \
Oracle-E-Business-Suite-APPS-TIER-12.2.4.ova.2 \
Oracle-E-Business-Suite-APPS-TIER-12.2.4.ova.3 \
Oracle-E-Business-Suite-APPS-TIER-12.2.4.ova.4 \
Oracle-E-Business-Suite-APPS-TIER-12.2.4.ova.6 \
Oracle-E-Business-Suite-APPS-TIER-12.2.4.ova.7 \
Oracle-E-Business-Suite-APPS-TIER-12.2.4.ova.8 \
Oracle-E-Business-Suite-APPS-TIER-12.2.4.ova.9 \
> Oracle-E-Business-Suite-APPS-TIER-12.2.4.ova
```

4. Before the downloaded Applications VM template can be used to start a VM, it needs to be staged within the ODA. It requires 285 GB of repository space. As the root user, import the VM template using the following command:

```
$ oakcli import vmtemplate apptempl -assembly \
https:/nodel:8000/Oracle-E-Business-Suite-APPS-TIER-12.2.4.ova \
-repo appsrepo -node 0
```

- 5. As the root user, use the oakcli clone command to create the VM as follows: \$ oakcli clone vm appvm -vmtemplate apptempl -repo appsrepo -node 1 \ -driverdomain
- 6. As the root user confirm the VM has been created using the following command:

\$ oakcli show vm

| \$ oakcli show vm appvm       |              |                                                               |
|-------------------------------|--------------|---------------------------------------------------------------|
| Resource: appvm               |              |                                                               |
| AutoStart                     | :            | restore                                                       |
| CPUPriority                   | :            | 100                                                           |
| Disks                         | :            | file:/OVS/Repositories/appsrepo/.A                            |
|                               |              | CFS/snaps/appvm/VirtualMachines/app                           |
|                               |              | vm/d84a641d07a340dfa550bf3518244896                           |
|                               |              | .img,xvda,w  ,xvdb:/OVS/Repositorie                           |
|                               |              | s/appsrepo/.ACFS/snaps/appvm/Virtua                           |
|                               |              | lMachines/appvm/cdrom,r                                       |
| Domain                        | :            | XEN_PVM                                                       |
| ExpectedState                 | :            | online                                                        |
| FailOver                      | :            | false                                                         |
| IsSharedRepo                  | :            | true                                                          |
| Keyboard                      | :            | en-us                                                         |
| MaxMemory                     | :            | 16384                                                         |
| MaxVcpu                       | :            | 8                                                             |
| Memory                        | :            | 16384                                                         |
| Mouse                         | :            | OS_DEFAULT                                                    |
| Name                          | :            | appvm                                                         |
| Networks                      | :            |                                                               |
| NodeNumStart                  | :            | 0                                                             |
| OS                            | :            | OL_5                                                          |
| PrefNodeNum                   | :            | 0                                                             |
| PrivateIP                     | :            | None                                                          |
| ProcessorCap                  | :            | 100                                                           |
| RepoName                      | :            | appsrepo                                                      |
| Source                        | :            | 0                                                             |
| State                         | :            | Online                                                        |
| TemplateName                  | :            | otml_apptempl                                                 |
| VDisks                        | :            | 0                                                             |
| Vcpu                          | :            | 8                                                             |
| cpupool                       | :            | default-unpinned-pool                                         |
| vncport                       | :            | None                                                          |
|                               |              |                                                               |
| Reconfigure the VM to use net | t1 as the ni | iblic interface. As the root user, run the following command: |
|                               |              |                                                               |
| s oakcii modiry vm app        | vm -addne    | etwork neti                                                   |
| a oakcii snow vm appvm        |              |                                                               |
| Resource: appvm               |              | restore                                                       |
| AULUSLAIC                     |              | TESTOTE                                                       |

7.

| c. uppvin     |   |                                                                                                    |
|---------------|---|----------------------------------------------------------------------------------------------------|
| AutoStart     | : | restore                                                                                                    |
| CPUPriority   | : | 100                                                                                                    |
| Disks         | : | <pre> file:/OVS/Repositories/appsrepo/.A CFS/snaps/appvm/VirtualMachines/app vm/d84a641d07a340dfa550bf3518244896 .img,xvda,w  ,xvdb:/OVS/Repositorie s/appsrepo/.ACFS/snaps/appvm/Virtua lMachines/appvm/cdrom,r </pre> |
| Domain        | : | XEN PVM                                                                                                    |
| ExpectedState | : | online                                                                                                    |
| FailOver      | : | false                                                                                                    |
| IsSharedRepo  | : | true                                                                                                    |
| Keyboard      | : | en-us                                                                                                    |
| MaxMemory     | : | 16384                                                                                                    |
| MaxVcpu       | : | 8                                                                                                    |
| Memory        | : | 16384                                                                                                    |
| Mouse         | : | OS DEFAULT                                                                                                    |
| Name          | : | appvm                                                                                                    |
| Networks      | : | ['bridge=net1']                                                                                                    |
| NodeNumStart  | : | 0                                                                                                    |
| OS            | : | OL_5                                                                                                    |
| PrefNodeNum   | : | 0                                                                                                    |

| PrivateIP    | : | None                  |
|--------------|---|-----------------------|
| ProcessorCap | : | 100                   |
| RepoName     | : | appsrepo              |
| Source       | : | 0                     |
| State        | : | Online                |
| TemplateName | : | otml apptempl         |
| VDisks       | : | 0                     |
| Vcpu         | : | 8                     |
| cpupool      | : | default-unpinned-pool |
| vncport      | : | None                  |

8. Due to bug: 21101080, the VM configuration has an incorrect entry for cdrom in the vm.cfg file. This has to be corrected manually. Edit the vm.cfg and change following:

xvdb:/OVS/Repositories/appsrepo/.ACFS/snaps/appvm/VirtualMachines/appvm/cdrom,
r

to:

xvdb:cdrom,r

9. The Applications VM can now be started using the following command as the root user:

\$ oakcli start vm appvm

10. The Applications VM requires that the Applications environment network is configured in the same way as for the database VM. In order to do this, you need to use The VM console, which is accessed as the root user within the VNC session using the following command:

\$ oakcli show vmconsole appvm

11. The firstboot process starts the configuration of the VM. The passwords for root, oracle and applmgr users will have to be changed when prompted. The configuration process will then continue to setup the network requiring inputs for IP address, netmask, gateway, DNS server address and hostname. When the Oracle E-Business Suite Applications tier is started you will need to supply the Database Host IP, Database Hostname, Database Host domain, Database SID and Listener Port.

```
Changing password for user root.
New password:
Retype new password:
passwd: all authentication tokens updated successfully.
Changing password for user oracle.
New password:
Retype new password:
passwd: all authentication tokens updated successfully.
Changing password for user applmgr.
New password:
Retype new password:
Retype new password:
passwd: all authentication tokens updated successfully.
```

Configure a Static IP

Configuring network interface. Network device: eth0 Hardware address: 00:16:3E:53:49:0C Enter static IP address: 1.2.3.5 Enter netmask: [255.0.0.0] 255.255.255.0

```
Enter gateway: 1.2.3.1
Enter DNS server: 1.2.3.1
Shutting down interface eth0:
                                                            [ OK ]
Shutting down loopback interface:
                                                             OK ]
                                                            Γ
Configuring network settings.
 IP configuration: Static IP address
Bringing up loopback interface:
                                                           [ OK ]
Bringing up interface eth0: Determining if ip address 1.2.3.5 is already in
use for device eth0...
                                                           [ OK ]
Enter hostname (e.g, host.example.com): [apphost.us.oracle.com]
Network configuration changed successfully.
 IP configuration: Static IP address
 IP address: 1.2.3.5
Netmask: 255.255.255.0
                  1.2.3.1
 Gatewav:
                  1.2.3.1
 DNS server:
 Hostname:
                  apphost.us.oracle.com
Enter the IP Address of the DB Tier Host:1.2.3.4
Enter the Database Tier Host Name (without the domain) :dbhost
Enter the Database Tier Domain Name :us.oracle.com
Enter the Oracle Database SID : PROD
Enter the TNS Listener Port Number :1521
```

# STEP 6: Enable High Availability

- To provide High Availability (HA) at the Applications layer, an additional Applications VM needs to be deployed as described in STEP 5.6: Setup Oracle E-Business Suite Applications VM. Repeat steps 5.6 to 5.11 on the second node in the appliance.
- Converting a single database on Oracle Database Appliance to Oracle RAC uses standard Oracle E-Business Suite procedures as provided in Section 4 of the MOS Knowledge Document 1453213.1, Using Oracle 11g Release 2 Real Application Clusters and Automatic storage management with Oracle E-Business Suite Release 12.2.
  - Ensure the requirements listed in *Section 4.1 Pre-Requisites* are met prior to migrating to Oracle RAC database.
  - As the clusterware has already been installed, the procedure is further simplified. Follow the steps from Section 4.4 Listener Configuration in 11gR2 to Section 4.7 Establish Applications Environment for Oracle RAC to convert the database to ORACLE RAC.
- 3. Load balancing the application servers provides both protection against failure as well as increased scalability. Oracle E-Business Suite supports load balancing at multiple layers, including, for example, DNS and Web Services. Oracle Database Appliance puts no specific restriction in the configuration of the Load Balancers for Oracle E-Business Suite. MOS Knowledge Document 380489.1: Using Load-Balancers with Oracle E-Business Suite Release 12 provides detailed information on configuring load balancing.

# STEP 7: Cleanup

- 1. The python HTTP server process can be killed.
  - \$ kill -9 <pid of python process>
- 2. Files that were downloaded, uncompressed and combined in the process of creating the database and Applications VMs can now be deleted from the /cloudfs directory.
- 3. Since the database has been migrated to ODA\_BASE, the database VM can be deleted using the following command:
  - \$ oakcli stop vm dbvm
  - \$ oakcli delete vm dbvm
- 4. The database VM template can also be removed. To remove the template, use the following command: \$ oakcli delete vmtemplate dbvm

# STEP 8: Validate Environment

- 5. The presence of Applications VMs run the following command as root user on ODA\_BASE on node1: \$ oakcli show vm
- 6. The presence of a cluster database run the following command as oracle user on ODA\_BASE on node1: \$ srvctl config database -d PROD -a
- 7. The application availability can be validated by logging into the application using the URL http://app1.company.com:8008/

# **Best Practices**

This section lists the best practices, which should be reviewed once the deployment is complete.

Consider Resizing the Resource Configuration for ODA BASE

A reasonable starting point is to allocate 50% of the available CPU and memory resources to ODA\_BASE. These can be modified to reflect capacity requirements while remaining within the software licensing restrictions. The number of CPU cores and memory allocations can be changed using the following command as the root user on dom0 (on an X4-2):

```
$ oakcli configure oda base
Core Licensing Options:
        1. 2 CPU Cores
        2. 4 CPU Cores
        3. 6 CPU Cores
        4. 8 CPU Cores
        5. 10 CPU Cores
        6. 12 CPU Cores
        7. 16 CPU Cores
        8. 24 CPU Cores
        9. 36 CPU Cores
        Current CPU Cores
                                :16
        Selection[1 .. 9](default 36 CPU Cores) : 7
        ODA base domain memory in GB(min 16, max 244) (Current Memory
128G)[default 192] :
```

The core counts above reflect physical cores. The OS inside ODA\_BASE will report virtual cores (vcpu), which equates to a half physical core. The changes are made to ODA\_BASE on both nodes; the resource allocation should be the same across both. The changes take effect when the ODA\_BASE is restarted. To restart the ODA Base, as the root user execute the following command on each node:

\$ oakcli restart oda base

## Consider Resizing the Resource Configuration for the Applications VMs

As with the Oracle Database, the CPU and memory allocation for the Applications VMs can also be reconfigured after the initial deployment. As VMs are managed from ODA\_BASE, to reconfigure the resources for an Applications VM, the command is executed as the root user from ODA\_BASE. Use the following example command to change the CPU and memory allocation for an Applications VM:

\$ oakcli configure vm appvm -vcpu 32 -maxcpu 32 \$ oakcli configure vm appvm -memory 96G -maxmemory 96G

This command references virtual cpus (vcpu). The changes are static in nature and require the VM to be restarted. To restart the VMs, use the following commands:

\$ oakcli stop vm appvm
\$ oakcli start vm appvm

# Consider Implementing Workload Isolation using CPU Pools

Oracle Database Appliance has the ability to isolate workloads within CPU pools. Once assigned, a VM is constrained to only use the CPUs available within that pool. Two pools are created by default when Oracle Database Appliance is deployed: odaBaseCpuPool and default-unpinned-pool. The ODA\_BASE domain is allocated to the odaBaseCpuPool, and the number of the vCPUs in the odaBaseCpuPool is equal to the vCPUs allocated to ODA\_BASE during deployment or re-configuration.

The Applications VMs can also benefit from CPU isolation by creating additional CPU Pools. Once these pools are created and the Applications VMs are assigned to these pools, no other VM can use these vCPU rescources.

Additional CPU pools have to be created manually on each ODA\_BASE as the CPU pool is node specific. As the root user, use the following command to create a CPU pool:

\$ oakcli create cpupool appVmPool -numcpu 4 -node 0

To validate the creation of the CPU pool:

\$ oakcli show cpupool -node 0

The Applications VM can then be assigned to the new CPU pool as follows:

\$ oakcli configure vm appvm -cpupool appVmPool

# Patching Oracle Database Appliance

Oracle Database Appliance provides an infrastructure for simplified patching as the requisite patches for all components of the Oracle Database Appliance stack (excluding Applications VM patches) are included in a single bundle patch. This vastly simplifies the end-to-end patching of both hardware and software since a single command is used to patch all the components. Patches for different components present within a bundle patch have been validated to work with each other. This eliminates any adverse patch conflicts for each of the components on Oracle Database Appliance and ensures end-to-end compatibility after patching. The Oracle Database Appliance patch bundles are released regularly to keep up-to-date with the Oracle Database Patches Set Update releases.

It is recommended that you not apply any Grid Infrastructure/Database one-off patches or install any additional OS packages outside of the standard Oracle Database Appliance patching mechanism. However, Oracle E-Business Suite functional patches are excluded from this policy. In the rare event of a conflict between a one-off RDBMS patch and the Oracle Database Appliance patch bundle, the recommended approach to address this is to roll back the problem patch prior to applying the Oracle Database Appliance Bundle Patch. If the patch has not been included in the Oracle Database Appliance bundle patch, then it can be reapplied.

The Oracle E-Business Suite Applications tier can be patched using standard patching utilities. Oracle Database Appliance puts no restriction on patching the Applications tiers. For further details on patching, please refer to the Maintenance Guide in the Oracle E-Business Suite documentation at: http://docs.oracle.com/cd/V39571\_01/current/html/docset.html

## System Sizing

General guidelines on system sizing and capacity can be found in the Oracle Database Appliance documentation, available at: <a href="http://docs.oracle.com/cd/E22693\_01/index.htm">http://docs.oracle.com/cd/E22693\_01/index.htm</a>

Oracle E-Business Suite workloads can vary widely depending on many factors, such as modules deployed, users per module and business cycles. When migrating legacy systems to Oracle Database Appliance, the existing peak CPU, memory, IOPS and storage space utilization can be used as guidance to properly size the new environment. You should work with your local Oracle representative on the sizing exercise.

## Enable Driver Domain

Driver Domain is a new feature available in OAK release 12.1.2.7.0 and higher. A driver domain is a user domain that has been given special privileges and responsibilities for a particular piece of hardware thereby eliminating dom0 as a bottleneck. The Driver Domain functionality allows for

implementation of guest virtual machines to use ODA\_BASE as the driver domain for access to virtual disks.

One of the limitations of the current implementation of Driver Domains on ODA is lack of support for boot partition in a disk image accessed via driver domain. The E-Business Suite VMs provide a single disk image which includes both boot partition and the application partition on the same disk. This configuration effectively excludes out-of-the-box implementation Driver Domains for the E-Business Suite applications VMs.

Driver Domains can be implemented on E-Business Suite application VMs by moving out the boot partition to a different disk image. The following steps detail the process:

1. Create a new boot disk of size 500M in the same location as the original.

```
dd if=/dev/zero
of=/u01/app/sharedrepo/ebsrepo/.ACFS/snaps/appvm/VirtualMachines/appvm/boo
t.img oflag=direct count=0 bs=1M seek=500M
```

2. Attach boot disk to the vm by updating disk parameter in the vm.cfg

```
disk =
[u'file:/u01/app/sharedrepo/ebsrepo/.ACFS/snaps/ebsapp/VirtualMachines/app
vm/99a674656e49406382ac741f07a7a582.img,xvda,w',
u'file:/OVS/Repositories/ebsrepo/.ACFS/snaps/appvm/VirtualMachines/appvm/b
oot.img,xvdb,w']
```

3. Restart application vm

oakcli stop vm appvm

oakcli start vm appvm

- 4. Partition the new disk and make it bootable echo -e "n\np\n1\n\nt\n83\na\n1\nw" | fdisk /dev/xvdc
- 5. Format the new partition

mkfs.ext4 /dev/xvdb1

6. Mount the new filesystem

mount /dev/xvdb1 /mnt

7. Copy everyting under /boot to new filesystem

cp -dpR /boot/\* /mnt

8. Mount the new filesystem as /boot

```
umount /mnt
umount /boot
mount /dev/xvb1 /boot
```

- 9. Install grub in the new boot disk
  - \$ grub grub> device (hd0) /dev/xvdb grub> root (hd0,0) grub> setup(hd0)
- 10. Get the UUID of the new boot partition

blkid /dev/xvdb

```
11. Update the /boot entry in /etc/fstab with UUID of the new partition
```

UUID=cc3635e4-4030-4881-91b0-a8279ddblef0 /boot ext4 defaults 1 2

12. Edit the vm.cfg to update the driver domain information for each disk. The boot partition should refer to the /OVS/Repositories location and the root partition should refer to oda\_base location as follows: disk =

[u'file:/u01/app/sharedrepo/ebsrepo/.ACFS/snaps/appvm/VirtualMachines/ebsd b/471489424d0e46a6a3cd6fc53f4370ee.img,xvdb,w,oakDom1', u'file:/OVS/Repositories/ebsrepo/.ACFS/snaps/appvm/VirtualMachines/appvm/b oot.img,xvdb,w']

13. Restart the application VM

oakcli stop vm appvm oakcli start vm appvm

# Conclusion

Oracle Database Appliance is ideal for small to medium size deployments of Oracle E-Business Suite deployments. It enables the Oracle Database and Oracle E-Business Suite Applications tier to be deployed in a single cost effective and flexible system that is engineered for simplicity and reliability.

# Appendix A: References

- 1. Oracle Database Appliance documentation: <u>http://docs.oracle.com/cd/E22693\_01/index.htm</u>
- 2. Oracle E-Business Suite documentation: http://docs.oracle.com/cd/V39571\_01/current/html/docset.html
- 3. MOS Knowledge Document 1330701.1: Oracle E-Business Suite Installation and Upgrade Notes Release 12 (12.2) for Linux x86-64
- 4. MOS Knowledge Document 1349240.1: Database Preparation Guidelines for an E-Business Suite Release 12.2 Upgrade
- 5. MOS Knowledge Document 1453213.1: Using Oracle 11g Release 2 Real Application Clusters and Automatic storage management with Oracle E-Business Suite Release 12.2
- 6. MOS Knowledge Document 1566935.1: Implementing Oracle E-Business Suite 12.1 Databases on Oracle Database Appliance
- 7. MOS Knowledge Document 380489.1: Using Load-Balancers with Oracle E-Business Suite Release 12
- 8. MOS Knowledge Document 1147107.1: Database Patch Set Update Overlay Patches Required for Use with PSUs and Oracle E-Business Suite

# Appendix B: Configuring VMs after First Boot

The Virtual Machines are configured during the first boot. The E-Business Suite VMs have scripts that can be used to reconfigure the VMs after the first boot or after a failure of configuration during first boot. These scripts are present in the following locations:

On both Dataabase and Applications VM:

| SCRIPTS BASE_DIR          | :    | /u01/install/scripts                         |
|---------------------------|------|----------------------------------------------|
| CONFIGURE DHCP            | :    | /u01/install/scripts/configdhcp.sh           |
| CONFIGURE STATIC IP       | :    | /u01/install/scripts/configstatic.sh         |
| SCRIPT TO CLEANUP VM      | :    | /u01/install/scripts/cleanup.sh              |
| On Database VM:           |      |                                              |
| SCRIPTS BASE_DIR          | :    | /u01/install/PROD/scripts/                   |
| START SCRIPT              | :    | /u01/install/PROD/scripts/startproddb.sh     |
| STOP SCRIPT               | :    | /u01/install/PROD/scripts/stopproddb.sh      |
| DB VM RECONFIG SCRIPT     | :    | /u01/install/PROD/scripts/prodbconfig.sh     |
| DB VM CLEANUP SCRIPT      | :    | /u01/install/PROD/scripts/proddbcleanup.sh   |
| On Applications VM:       |      |                                              |
| SCRIPTS BASE_DIR          |      | : /u01/install/APPS/scripts/                 |
| START SCRIPT              |      | : /u01/install/APPS/scripts/startapps.sh     |
| STOP SCRIPT               |      | : /u01/install/APPS/scripts/stopapps.sh      |
| APPS VM RECONFIG SCRIPT   |      | : /u01/install/APPS/scripts/appsconfig.sh    |
| APPS VM CLEANUP SCRIPT    |      | : /u01/install/APPS/scripts/appscleanup.sh   |
| CONFIGURE A NEW WEB ENTRY | Y PC | NNT : /u01/install/scripts/configwebentry.sh |

23 | SOLUTION-IN-A-BOX: BEST PRACTICES FOR DEPLOYING ORACLE E-BUSINESS SUITE RELEASE 12.2.X ON ORACLE DATABASE APPLIANCE

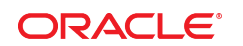

#### CONNECT WITH US

blogs.oracle.com/oracle
 facebook.com/oracle
 twitter.com/oracle
 oracle.com

Oracle Corporation, World Headquarters 500 Oracle Parkway Redwood Shores, CA 94065, USA

#### Worldwide Inquiries Phone: +1.650.506.7000 Fax: +1.650.506.7200

# Hardware and Software, Engineered to Work Together

Copyright © 2015, Oracle and/or its affiliates. All rights reserved. This document is provided for information purposes only, and the contents hereof are subject to change without notice. This document is not warranted to be error-free, nor subject to any other warranties or conditions, whether expressed orally or implied in law, including implied warranties and conditions of merchantability or fitness for a particular purpose. We specifically disclaim any liability with respect to this document, and no contractual obligations are formed either directly or indirectly by this document. This document may not be reproduced or transmitted in any form or by any means, electronic or mechanical, for any purpose, without our prior written permission.

Oracle and Java are registered trademarks of Oracle and/or its affiliates. Other names may be trademarks of their respective owners.

Intel and Intel Xeon are trademarks or registered trademarks of Intel Corporation. All SPARC trademarks are used under license and are trademarks or registered trademarks of SPARC International, Inc. AMD, Opteron, the AMD logo, and the AMD Opteron logo are trademarks or registered trademarks of Advanced Micro Devices. UNIX is a registered trademark of The Open Group.0115

Solution-in-a-box: Best practices for deploying Oracle E-Business Suite Release 12.2.4 on Oracle Database Appliance 12.1.2.7 July 2016

Author: Ramasubramanian Athmanathan Contributing Authors: Andy Tremayne, RAC Pack, E-Business Suite Product Team

Oracle is committed to developing practices and products that help protect the environment